# PROCÉDURE CRÉATION VM SOUS PROXMOX

# Création d'une VM sous PROXMOX :

Pour accéder à PROXMOX, on utilise un navigateur de préférence FIREFOX. On rentre l'adresse suivante <u>https://192.168.1.152:8006</u>. On arrive sur une page d'authentification.

| PROXMOX           | Proxmox Virtual Environment |                                   |
|-------------------|-----------------------------|-----------------------------------|
| Vue Serveur       |                             |                                   |
| Centre de données |                             |                                   |
|                   |                             |                                   |
|                   |                             |                                   |
|                   |                             |                                   |
|                   |                             |                                   |
|                   |                             |                                   |
|                   |                             |                                   |
|                   |                             |                                   |
|                   |                             |                                   |
|                   |                             |                                   |
|                   |                             |                                   |
|                   |                             |                                   |
|                   |                             |                                   |
|                   | Authentification Pro        | oxmox VE                          |
|                   | Utilisateur:                |                                   |
|                   | Mot de passe:               |                                   |
|                   | Realm:                      | Linux PAM standard authentication |
|                   | Langue:                     | French                            |
|                   |                             | Login                             |
|                   |                             |                                   |
|                   |                             |                                   |
|                   |                             |                                   |
|                   |                             |                                   |

On arrive sur cette page ensuite :

| Proxmox Vi   | itual Environme    | × +             |                     |                 |               |                     |                 |                                             |       |         |           |             |         |     |               |               |                    |             |            |           | - 0    | <b>-</b> X |
|--------------|--------------------|-----------------|---------------------|-----------------|---------------|---------------------|-----------------|---------------------------------------------|-------|---------|-----------|-------------|---------|-----|---------------|---------------|--------------------|-------------|------------|-----------|--------|------------|
| https://     | 192.168.1.152.8006 | /#v1:0:18:4     |                     |                 |               |                     |                 |                                             |       |         |           |             |         | ∀ C | Q, Rechercher |               |                    | ☆           | <b>è</b> ♥ | +         | n e    | ,          |
| isactiver 👗  | Cookies- 🖋 CSS     | - 🚺 Formulaire  | s- 💷 Images- 🚯 Info | ıs" 📕 Divers" 🥖 | Entourer 🥖    | Fenëtre- 💥 Out      | ils- 🔳 Code- 🖟  | Options-                                    |       |         |           |             |         |     |               |               |                    |             |            |           |        | 10         |
|              | MOY                | Deserve Make    | l Factore and       |                 |               |                     |                 |                                             |       |         |           |             |         |     |               | Vaue Etras co | and a back are     |             | . Dime     |           | 6 184  | -          |
|              |                    | Proximox Virtua | a Environment       |                 |               |                     |                 |                                             |       |         |           |             |         |     |               | vous etes co  | inecte en tant que | rootopam    | Deconn     | Exion Cri | eer VM | Cree       |
| Serveur      | *                  | Centre de don   | nées                |                 |               |                     |                 |                                             |       |         |           |             |         |     |               |               |                    |             |            |           |        |            |
| Centre de do | nnées              | Rechercher      | Résumé Options      | Stockage        | Sauvegarde    | Utilisateurs        | Groupes Po      | ols Permissions                             | Rôles | Authent | ification | HA Firewall | Support |     |               |               |                    |             |            |           |        |            |
| E pve1       |                    |                 |                     |                 |               |                     |                 |                                             |       |         |           |             |         |     |               |               |                    | Rechercher: |            |           |        |            |
| pye3         |                    | Type .          | Description         | Utik            | sation disgue | Utilisation mémoire | Utilisation CPU | Uptime                                      |       |         |           |             |         |     |               |               |                    |             |            |           |        |            |
| pve4         |                    | A node          | pve1                |                 |               |                     |                 | -                                           |       |         |           |             |         |     |               |               |                    |             |            |           |        |            |
|              |                    | 🕾 node          | pve2                | 4.2*            | %             | 8.7%                | 3.7% of 2CPUs   | 1 jour 00:26:46                             |       |         |           |             |         |     |               |               |                    |             |            |           |        |            |
|              |                    | 📇 node          | pve3                | 4.25            | %             | 6.9%                | 2.8% of 2CPUs   | 6 jours 07:58:35                            |       |         |           |             |         |     |               |               |                    |             |            |           |        |            |
|              |                    | 📇 node          | pve4                | 1.61            | %             | 1.5%                | 2.0% of 4CPUs   | 6 jours 07:56:09                            |       |         |           |             |         |     |               |               |                    |             |            |           |        |            |
|              |                    | 🕮 gemu          | 100                 |                 |               |                     |                 |                                             |       |         |           |             |         |     |               |               |                    |             |            |           |        |            |
|              |                    | 🛒 gemu          | 901                 |                 |               |                     |                 |                                             |       |         |           |             |         |     |               |               |                    |             |            |           |        |            |
|              |                    | 💻 gemu          | 902                 |                 |               |                     |                 |                                             |       |         |           |             |         |     |               |               |                    |             |            |           |        |            |
|              |                    | 🛒 qemu          | 1013                |                 |               |                     |                 | 1 C C                                       |       |         |           |             |         |     |               |               |                    |             |            |           |        |            |
|              |                    | 🛒 qemu          | 1021                |                 |               |                     |                 |                                             |       |         |           |             |         |     |               |               |                    |             |            |           |        |            |
|              |                    | 🛒 qemu          | 2009                |                 |               |                     |                 |                                             |       |         |           |             |         |     |               |               |                    |             |            |           |        |            |
|              |                    | 🛒 qemu          | 2010                |                 |               |                     |                 | -                                           |       |         |           |             |         |     |               |               |                    |             |            |           |        |            |
|              |                    | 🛒 gemu          | 903 (gsb-samba)     | 0.01            | %             |                     |                 |                                             |       |         |           |             |         |     |               |               |                    |             |            |           |        |            |
|              |                    | 🛒 qemu          | 904 (DNSgsb2)       | 0.01            | %             |                     |                 | - A. C. C. C. C. C. C. C. C. C. C. C. C. C. |       |         |           |             |         |     |               |               |                    |             |            |           |        |            |
|              |                    | 🐖 qemu          | 905 (MESSAGELAB)    | 0.01            | %             |                     |                 | 1.00                                        |       |         |           |             |         |     |               |               |                    |             |            |           |        |            |
|              |                    | 🛒 qemu          | 910 (pfSenseGS8)    | 0.05            | %             |                     |                 |                                             |       |         |           |             |         |     |               |               |                    |             |            |           |        |            |
|              |                    | 🛒 qemu          | 911 (ServeurWeb2)   | 0.01            | %             |                     |                 | 14 C                                        |       |         |           |             |         |     |               |               |                    |             |            |           |        |            |
|              |                    | 🛒 qemu          | 1012 (debtp2)       | 0.05            | %             |                     |                 | 14 C 1                                      |       |         |           |             |         |     |               |               |                    |             |            |           |        |            |
|              |                    | 🐖 qemu          | 1017 (debtp7)       | 0.01            | %             |                     |                 | 1.00                                        |       |         |           |             |         |     |               |               |                    |             |            |           |        |            |
|              |                    | 🛒 qemu          | 1022 (debtp22)      | 0.01            | %             |                     |                 |                                             |       |         |           |             |         |     |               |               |                    |             |            |           |        |            |
|              |                    | 🛒 qemu          | 1023 (debtp23)      | 0.01            | %             |                     |                 | - A                                         |       |         |           |             |         |     |               |               |                    |             |            |           |        |            |
|              |                    | 💻 qemu          | 1025 (win7tp)       | 0.05            | %             |                     |                 |                                             |       |         |           |             |         |     |               |               |                    |             |            |           |        |            |
|              |                    | 💻 qemu          | 2007 (tp7deb)       | 0.01            | %             |                     |                 | 1.00                                        |       |         |           |             |         |     |               |               |                    |             |            |           |        |            |
|              |                    | 👼 qemu          | 2008 (debtp8)       | 0.01            | %             |                     |                 | -                                           |       |         |           |             |         |     |               |               |                    |             |            |           |        |            |
|              |                    | 👼 qemu          | 101 (AD2-GS8)       | 0.01            | %             |                     |                 | - A                                         |       |         |           |             |         |     |               |               |                    |             |            |           |        |            |
|              |                    | 🛒 qemu          | 906 (Impress-GSB)   | 0.05            | %             |                     |                 |                                             |       |         |           |             |         |     |               |               |                    |             |            |           |        |            |
|              |                    | 🛒 qemu          | 1011 (debtp1)       | 0.01            | %             |                     |                 | 14 C                                        |       |         |           |             |         |     |               |               |                    |             |            |           |        |            |
|              |                    | 🛒 qemu          | 1016 (debtp6)       | 0.01            | %             |                     |                 |                                             |       |         |           |             |         |     |               |               |                    |             |            |           |        |            |
|              |                    | 🐖 qemu          | 2005 (tp5deb)       | 0.01            | %             |                     |                 | 1.00                                        |       |         |           |             |         |     |               |               |                    |             |            |           |        |            |
| hes Jour     | nal du cluster     |                 |                     |                 |               |                     |                 |                                             |       |         |           |             |         |     |               |               |                    |             |            |           |        |            |
| e de début   | Heure de fin       | Nasud           | Utilisateur         | Description     |               |                     |                 |                                             |       |         |           |             |         |     |               |               |                    |             | Statut     |           |        |            |
| 23 16:18:53  |                    | pve3            | root@pam            | Shell           |               |                     |                 |                                             |       |         |           |             |         |     |               |               |                    |             |            | 00000     |        |            |
| 23 15:21:54  | Mars 23 16:22:04   | pve2            | root@pam            | VM 207 - Cr     | éer           |                     |                 |                                             |       |         |           |             |         |     |               |               |                    |             | ок         |           |        |            |
| 23 15:50:13  | Mars 23 15:50:16   | pve4            | root@pam            | VM 102 - St     | opper         |                     |                 |                                             |       |         |           |             |         |     |               |               |                    |             | ок         |           |        |            |
| 23 15:48:17  | Mars 23 15:50:14   | pve2            | root@pam            | VM/CT 102       | - Console     |                     |                 |                                             |       |         |           |             |         |     |               |               |                    |             | ок         |           |        |            |
| 23 15:46:59  | Mars 23 15:47:06   | pve4            | root@pam            | VM 102 - De     | émarrer       |                     |                 |                                             |       |         |           |             |         |     |               |               |                    |             | СК         |           |        |            |
| 23 15:21:59  | Mars 23 15:22:16   | pve4            | root@pam            | VM 102 - Cr     | éer           |                     |                 |                                             |       |         |           |             |         |     |               |               |                    |             | ок         |           |        |            |
| 23 15:04:12  | Mars 23 15:05:04   | pve2            | root@pam            | Shell           |               |                     |                 |                                             |       |         |           |             |         |     |               |               |                    |             | OK         |           |        |            |

Ensuite, on clique en haut à droite sur CRÉER VM (en rouge).

| Y Proxmox Vir     | tual Environme      | × +              |                                    |                       |                     |                 |                  |          |                    |        |         |                  |                                    |           |            |         | 0 X |
|-------------------|---------------------|------------------|------------------------------------|-----------------------|---------------------|-----------------|------------------|----------|--------------------|--------|---------|------------------|------------------------------------|-----------|------------|---------|-----|
| ( ) A   https://1 | 192.168.1.152:8006/ | /#v1:0:18:4::::: |                                    |                       |                     |                 |                  |          |                    |        |         | V C Q Rechercher |                                    | ☆ €       |            | F 4     | ⊜ ≡ |
| O Désactiver• 👗   | Cookies• 💉 CSS•     | · 📔 Formulaire   | s- 💷 Images- 📵 Infos- 📒            | Divers" 🥖 Entourer" 🥖 | Fenêtre• 🔀 Outi     | ls- 🔳 Code- 🖪   | Options*         |          |                    |        |         |                  |                                    |           |            |         | 101 |
| PROX              | MOX                 | Proxmox Virtua   | al Environment                     |                       |                     |                 |                  |          |                    |        |         |                  | Vous êtes connecté en tant que 'ro | t@pam'    | Déconnexio | Créer W |     |
| Vue Serveur       | ×                   | Centre de donr   | nées                               |                       |                     |                 |                  |          |                    |        |         |                  |                                    |           | (          | -       |     |
| Gentre de don     | nées                | Bachercher       | Dásumá Ontions S                   | Dockage Camegande     | Littleateure 1      | Crouper Deel    | e Dermissions    | DAlos Au | thantification 11A | Ermall | Sunnort |                  |                                    |           |            |         | _   |
| B pve1            |                     |                  | Lucianic Lobumo Lo                 | seconde   secondaria  |                     | crospes   rec   |                  |          |                    |        | Sabbarr |                  | Re                                 | thercher: |            |         |     |
| ⊞ 🚰 pve3          |                     | Type -           | Description                        | Utilisation disque    | Utilisation mémoire | Utilisation CPU | Uptime           |          |                    |        |         |                  |                                    |           |            |         |     |
| 🗄 💾 pve4          |                     | 🖶 node           | pve1                               |                       |                     |                 | ÷                |          |                    |        |         |                  |                                    |           |            |         | A   |
|                   |                     | 🐣 node           | pve2                               | 4.2%                  | 8.7%                | 3.7% of 2CPUs   | 1 jour 00:26:46  |          |                    |        |         |                  |                                    |           |            |         |     |
|                   |                     | 🖶 node           | pve3                               | 4.2%                  | 6.9%                | 2.8% of 2CPUs   | 6 jours 07:58:35 |          |                    |        |         |                  |                                    |           |            |         |     |
|                   |                     | 📇 node           | pve4                               | 1.6%                  | 1.5%                | 2.0% of 4CPUs   | 6 jours 07:56:09 |          |                    |        |         |                  |                                    |           |            |         |     |
|                   |                     | 🖉 qemu           | 100                                |                       |                     |                 |                  |          |                    |        |         |                  |                                    |           |            |         |     |
|                   |                     | gemu .           | 901                                |                       |                     |                 | 1                |          |                    |        |         |                  |                                    |           |            |         |     |
|                   |                     | a deun           | 902                                |                       |                     |                 |                  |          |                    |        |         |                  |                                    |           |            |         | 1   |
|                   |                     | a deun           | 1013                               |                       |                     |                 | 1                |          |                    |        |         |                  |                                    |           |            |         |     |
|                   |                     | gemu             | 1021                               |                       |                     |                 |                  |          |                    |        |         |                  |                                    |           |            |         |     |
|                   |                     | g qenu           | 2009                               |                       |                     |                 |                  |          |                    |        |         |                  |                                    |           |            |         |     |
|                   |                     | E denu           | 2010<br>802 (och comba)            | 0.096                 |                     |                 |                  |          |                    |        |         |                  |                                    |           |            |         |     |
|                   |                     |                  | 903 (gat-santas)<br>904 (055trah2) | 0.0%                  |                     |                 |                  |          |                    |        |         |                  |                                    |           |            |         |     |
|                   |                     | i ornu           | 905 (MESSAGELAR)                   | 0.0%                  |                     |                 |                  |          |                    |        |         |                  |                                    |           |            |         |     |
|                   |                     | Comu             | 910 (pfSenseGS8)                   | 0.0%                  |                     |                 |                  |          |                    |        |         |                  |                                    |           |            |         |     |
|                   |                     | Comu             | 911 (ServeurWeb2)                  | 0.0%                  |                     |                 |                  |          |                    |        |         |                  |                                    |           |            |         |     |
|                   |                     | 🗮 gemu           | 1012 (debtp2)                      | 0.0%                  |                     |                 |                  |          |                    |        |         |                  |                                    |           |            |         |     |
|                   |                     | 🛒 qemu           | 1017 (debtp7)                      | 0.0%                  |                     |                 | -                |          |                    |        |         |                  |                                    |           |            |         |     |
|                   |                     | 🚍 qemu           | 1022 (debtp22)                     | 0.0%                  |                     |                 | ÷                |          |                    |        |         |                  |                                    |           |            |         |     |
|                   |                     | 🛒 qemu           | 1023 (debtp23)                     | 0.0%                  |                     |                 | ÷                |          |                    |        |         |                  |                                    |           |            |         |     |
|                   |                     | 💻 qemu           | 1025 (win7tp)                      | 0.0%                  |                     |                 | ÷                |          |                    |        |         |                  |                                    |           |            |         |     |
|                   |                     | 🚍 qemu           | 2007 (tp7deb)                      | 0.0%                  |                     |                 | ÷                |          |                    |        |         |                  |                                    |           |            |         |     |
|                   |                     | 👼 qemu           | 2008 (debtp8)                      | 0.0%                  |                     |                 | ÷                |          |                    |        |         |                  |                                    |           |            |         |     |
|                   |                     | 📰 qemu           | 101 (AD2-GS8)                      | 0.0%                  |                     |                 | ÷                |          |                    |        |         |                  |                                    |           |            |         |     |
|                   |                     | 🚍 qemu           | 906 (Impress-GS8)                  | 0.0%                  |                     |                 | -                |          |                    |        |         |                  |                                    |           |            |         |     |
|                   |                     | deun             | 1011 (debtp1)                      | 0.0%                  |                     |                 | 1                |          |                    |        |         |                  |                                    |           |            |         |     |
|                   |                     | gemu demu        | 1016 (debtp6)                      | 0.0%                  |                     |                 |                  |          |                    |        |         |                  |                                    |           |            |         |     |
|                   |                     | m demn           | 2005 (@3deb)                       | 0.0%                  |                     |                 |                  |          |                    |        |         |                  |                                    |           |            |         | *   |
| Tâches Journ      | nal du cluster      |                  |                                    |                       |                     |                 |                  |          |                    |        |         |                  |                                    |           |            |         |     |
| Heure de début    | Heure de fin        | Noeud            | Utilisateur                        | Description           |                     |                 |                  |          |                    |        |         |                  |                                    | 58        | stut       |         |     |
| Mars 23 16:18:53  |                     | pve3             | root@pam                           | Shel                  |                     |                 |                  |          |                    |        |         |                  |                                    |           |            | 00000   | *   |
| Mars 23 16:21:54  | Mars 23 16:22:04    | pve2             | root@pam                           | VM 207 - Créer        |                     |                 |                  |          |                    |        |         |                  |                                    | 0         |            |         | _   |
| Mars 23 15:50:13  | Mars 23 15:50:16    | pve4             | root@pam                           | VM 102 - Stopper      |                     |                 |                  |          |                    |        |         |                  |                                    | 0         |            |         |     |
| Mars 23 15:48:17  | Mars 23 15:50:14    | pve2             | root@pam                           | VM/CT 102 - Console   |                     |                 |                  |          |                    |        |         |                  |                                    | 0         |            |         |     |
| Mars 23 15:46:59  | Mars 23 15:47:06    | pve4             | root@pam                           | VM 102 - Démarter     |                     |                 |                  |          |                    |        |         |                  |                                    | 0         |            |         |     |
| Mars 23 15:21:59  | Mars 23 15:22:16    | pve4             | root@pam                           | VM 102 - Créer        |                     |                 |                  |          |                    |        |         |                  |                                    | 0         |            |         |     |
| Mars 23 15:04:12  | Mars 23 15:05:04    | DVe2             | rootepam                           | oner                  |                     |                 |                  |          |                    |        |         |                  |                                    | 0         |            |         |     |

Une fenêtre apparaît et on configure comme ceci la VM :

| Créer: Machine Virtuelle |                     |           |            |        |              |         |  |  |  |  |  |  |
|--------------------------|---------------------|-----------|------------|--------|--------------|---------|--|--|--|--|--|--|
| Général 05               | CD/DVD Disque Dur ( | <b>PU</b> | Mémoire    | Réseau | Confirmation |         |  |  |  |  |  |  |
| Nœud:                    | pve3                | ~         | Pool de    |        |              | ~       |  |  |  |  |  |  |
| VM ID:                   | 211                 | ÷         | ressource: |        |              |         |  |  |  |  |  |  |
| Nom:                     | D8HIRBEC            |           |            |        |              |         |  |  |  |  |  |  |
|                          |                     |           |            |        |              |         |  |  |  |  |  |  |
|                          |                     |           |            |        |              |         |  |  |  |  |  |  |
|                          |                     |           |            |        |              |         |  |  |  |  |  |  |
|                          |                     |           |            |        |              |         |  |  |  |  |  |  |
|                          |                     |           |            |        |              |         |  |  |  |  |  |  |
|                          |                     |           |            |        |              |         |  |  |  |  |  |  |
|                          |                     |           |            |        |              |         |  |  |  |  |  |  |
|                          |                     |           |            |        | Retour       | Suivant |  |  |  |  |  |  |

## PROCÉDURE CRÉATION VM SOUS PROXMOX

| Créer: Machine Virtuelle                                                                                                    | X                                                               |
|----------------------------------------------------------------------------------------------------|-----------------------------------------------------------------|
|                                                                                                    |                                                                 |
| General OS CD/DVD Disque Dur CPU                                                                                                    | Memoire Reseau Confirmation                                     |
| Microsoft Windows                                                                                                    | Linux/Autre types d'OS                                          |
| Microsoft Windows 8/10/2012 (win8)                                                                                                    | Iinux 4.X/3.X/2.6 Kernel (l26)                                  |
| Microsoft Windows 7/2008r2 (win7)                                                                                                    | 🔘 Linux 2.4 Kernel (l24)                                        |
| Microsoft Windows Vista/2008 (w2k8)                                                                                                    | Solaris Kernel (solaris)                                        |
| Microsoft Windows XP/2003 (wxp)                                                                                                    | Autre types d'OS (other)                                        |
| Microsoft Windows 2000 (w2k)                                                                                                    |                                                                 |
|                                                                                                    |                                                                 |
|                                                                                                    |                                                                 |
|                                                                                                    |                                                                 |
|                                                                                                    |                                                                 |
|                                                                                                    |                                                                 |
|                                                                                                    |                                                                 |
|                                                                                                    |                                                                 |
|                                                                                                    | Retour Suivant                                                  |
|                                                                                                    | Retour Suivant                                                  |
| Créer: Machine Virtuelle                                                                                                    | Retour Suivant                                                  |
| Créer: Machine Virtuelle<br>Général OS CD/DVD Disque Dur CPU                                                                                                    | Retour Suivant  X Mémoire Réseau Confirmation                   |
| Créer: Machine Virtuelle<br>Général OS CD/DVD Disque Dur CPU<br>© Utiliser une image de disque (ISO)                                                                                                    | Retour Suivant X Mémoire Réseau Confirmation                    |
| Créer: Machine Virtuelle<br>Général OS CD/DVD Disque Dur CPU<br>© Utiliser une image de disque (ISO)<br>Stockage: iso                                                                                                    | Retour Suivant                                                  |
| Créer: Machine Virtuelle<br>Général OS CD/DVD Disque Dur CPU<br>© Utiliser une image de disque (ISO)<br>Stockage: iso v<br>Image ISO: debian-8.2.0-amd64-CD-1 it v                                                                    | Retour Suivant                                                  |
| Créer: Machine Virtuelle<br>Général OS CD/DVD Disque Dur CPU<br>© Utiliser une image de disque (ISO)<br>Stockage: iso<br>Image ISO: debian-8.2.0-amd64-CD-1.it                                                                        | Retour Suivant                                                  |
| Créer: Machine Virtuelle<br>Général OS CD/DVD Disque Dur CPU<br>© Utiliser une image de disque (ISO)<br>Stockage: iso<br>Image ISO: debian-8.2.0-amd64-CD-1.k<br>© Utiliser le lecteur CD/DVD de l'hôte<br>© Do not use any media     | Retour Suivant                                                  |
| Créer: Machine Virtuelle<br>Général OS CD/DVD Disque Dur CPU<br>© Utiliser une image de disque (ISO)<br>Stockage: iso<br>Image ISO: debian-8.2.0-amd64-CD-1.k<br>© Utiliser le lecteur CD/DVD de l'hôte<br>© Do not use any media     | Retour Suivant                                                  |
| Créer: Machine Virtuelle<br>Général OS CD/DVD Disque Dur CPU<br>© Utiliser une image de disque (ISO)<br>Stockage: iso ¥<br>Image ISO: debian-8.2.0-amd64-CD-1.k<br>© Utiliser le lecteur CD/DVD de l'hôte<br>© Do not use any media   | Retour Suivant                                                  |
| Créer: Machine Virtuelle<br>Général OS CD/DVD Disque Dur CPU<br>© Utiliser une image de disque (ISO)<br>Stockage: iso<br>Image ISO: debian-8.2.0-amd64-CD-1.k<br>O Utiliser le lecteur CD/DVD de l'hôte<br>Do not use any media       | Retour Suivant                                                  |
| Créer: Machine Virtuelle<br>Général OS CD/DVD Disque Dur CPU<br>© Utiliser une image de disque (ISO)<br>Stockage: iso<br>Image ISO: debian-8.2.0-amd64-CD-1.k<br>© Utiliser le lecteur CD/DVD de l'hôte<br>© Do not use any media     | Retour Suivant          Mémoire       Réseau       Confirmation |
| Créer: Machine Virtuelle<br>Général OS CD/DVD Disque Dur CPU<br>© Utiliser une image de disque (ISO)<br>Stockage: iso<br>Image ISO: debian-8.2.0-amd64-CD-1.t<br>© Utiliser le lecteur CD/DVD de l'hôte<br>© Do not use any media     | Retour Suivant                                                  |
| Créer: Machine Virtuelle<br>Général OS CD/DVD Disque Dur CPU<br>© Utiliser une image de disque (ISO)<br>Stockage: iso v<br>Image ISO: debian-8.2.0-amd64-CD-1.k v<br>© Utiliser le lecteur CD/DVD de l'hôte<br>© Do not use any media | Retour Suivant                                                  |
| Créer: Machine Virtuelle<br>Général OS CD/DVD Disque Dur CPU<br>© Utiliser une image de disque (ISO)<br>Stockage: iso<br>Image ISO: debian-8.2.0-amd64-CD-1.it<br>© Utiliser le lecteur CD/DVD de l'hôte<br>© Do not use any media    | Retour Suivant                                                  |

## PROCÉDURE CRÉATION VM SOUS PROXMOX

| Créer: Machine                                                | e Virtu              | elle                              |            |                                                                                                    |                                 |                      |                                       | ×              |
|---------------------------------------------------------------|----------------------|-----------------------------------|------------|----------------------------------------------------------------------------------------------------|---------------------------------|----------------------|---------------------------------------|----------------|
| Général                                                       | 05                   | CD/DVD                            | Disque Dur | CPU                                                                                                    | Mémoire                         | Réseau               | Confirmation                          |                |
| Bus/Device:<br>Stockage:<br>Taille du dis<br>(GB):<br>Format: | que                  | VIRTIO<br>stock<br>10<br>Image au | ▼ 0        | <ul> <li>↓</li> <li>↓</li></ul> | Cache:<br>Aucune<br>sauvegarde  | Dé<br>Dise           | faut (Désactivé)<br>card:<br>Iothread | <b>▼</b><br>1: |
|                                                               |                      |                                   |            |                                                                                                    |                                 |                      | Retour                                | Suivant        |
| Créer: Machine                                                | e Virtu<br>05        | elle<br>CD/DVD                    | Disque Dur | СРИ                                                                                                    | Mémoire                         | Réseau               | Confirmation                          | ×              |
| Général<br>Sockets:<br>Cœurs:<br>Enable num                   | e Virtu<br>05        | elle<br>CD/DVD<br>1<br>1          | Disque Dur | CPU                                                                                                    | Mémoire<br>Type:<br>Total cœurs | Réseau<br>Dé<br>:: 1 | Confirmation<br>faut (kvm64)          | ×              |
| Général<br>Sockets:<br>Cœurs:<br>Enable num                   | e Virtu<br>os        | elle<br>CD/DVD                    | Disque Dur | CPU                                                                                                    | Mémoire<br>Type:<br>Total cœurs | Réseau<br>Dé         | Confirmation<br>faut (kvm64)          |                |
| Général<br>Sockets:<br>Cœurs:<br>Enable num                   | e Virtu<br>05<br>Ia: | elle CD/DVD 1 1                   | Disque Dur | CPU                                                                                                    | Mémoire<br>Type:<br>Total cœurs | Réseau<br>Dé         | Confirmation<br>faut (kvm64)          |                |
| Général<br>Sockets:<br>Cœurs:<br>Enable num                   | e Virtu<br>os        | elle CD/DVD 1 1                   | Disque Dur | CPU                                                                                                    | Mémoire<br>Type:<br>Total cœurs | Réseau<br>Dé<br>: 1  | Confirmation<br>faut (kvm64)          |                |

## PROCÉDURE CRÉATION VM SOUS PROXMOX

| Tréer: Machine Virtuelle                                                                                                    |        |              |                |     |             |         |                     |          |  |  |  |
|----------------------------------------------------------------------------------------------------|--------|--------------|----------------|-----|-------------|---------|---------------------|----------|--|--|--|
| Général                                                                                                    | 05     | CD/DVD       | Disque Dur     | CPU | Mémoire     | Réseau  | Confirmation        |          |  |  |  |
| O Utiliser und Berlingen und Berlingen un | ne tai | le de mémoi  | ire fixe       |     |             |         |                     |          |  |  |  |
|                                                                                                    | Mé     | moire (MB):  | 512            | ~   |             |         |                     |          |  |  |  |
| Allouer a                                                                                                    | utoma  | atiquement l | a mémoire dans |     |             |         |                     |          |  |  |  |
| cette plage                                                                                                    |        |              |                |     |             |         |                     |          |  |  |  |
| Mémoir                                                                                                    | e max  | imum (MB):   | 1024           | Ŷ   |             |         |                     |          |  |  |  |
| Mémoi                                                                                                    | re min | imum (MB):   | 512            |     |             |         |                     |          |  |  |  |
|                                                                                                    |        | Partages:    |                |     |             |         |                     |          |  |  |  |
|                                                                                                    |        |              |                |     |             |         |                     |          |  |  |  |
|                                                                                                    |        |              |                |     |             |         |                     |          |  |  |  |
|                                                                                                    |        |              |                |     |             |         |                     |          |  |  |  |
|                                                                                                    |        |              |                |     |             |         |                     |          |  |  |  |
|                                                                                                    |        |              |                |     |             |         | Deteur              | Suivent  |  |  |  |
|                                                                                                    |        |              |                |     |             |         | Retour              | Suivarit |  |  |  |
| réer: Machine                                                                                                    | Virtue | elle         |                |     |             |         |                     | >        |  |  |  |
| Cánáral                                                                                                    |        |              | Disque Dur     | CDU | Mámaira     | Rácozu  | Confirmation        | )        |  |  |  |
| General                                                                                                    |        | CUIDID       | Disque Dui     | CFU | Hemoire     | Reseau  | commation           |          |  |  |  |
| Accès par                                                                                                    | pont   |              |                |     | Modèle:     | Vir     | tIO (paravirtualise | §) 🗸     |  |  |  |
| Tag \                                                                                                    | /LAN:  | no VLAN      |                | -   | Adresse MA  | AC: au  | to                  |          |  |  |  |
|                                                                                                    | Pont:  | vmbr0        |                | ~   | Limite de d | ébit un | limited             | ~        |  |  |  |
| Fire                                                                                                    | ewall: |              |                |     | Multiqueues | 5.      |                     | <b>^</b> |  |  |  |
| © NAT                                                                                                    |        |              |                |     | Disconnect  | • •     |                     | •        |  |  |  |
| Aucun pé                                                                                                    | riphér | ique réseau  |                |     | Disconnect  |         |                     |          |  |  |  |
|                                                                                                    |        |              |                |     |             |         |                     |          |  |  |  |
|                                                                                                    |        |              |                |     |             |         |                     |          |  |  |  |
|                                                                                                    |        |              |                |     |             |         |                     |          |  |  |  |
|                                                                                                    |        |              |                |     |             |         |                     |          |  |  |  |
|                                                                                                    |        |              |                |     |             |         |                     |          |  |  |  |
|                                                                                                    |        |              |                |     |             |         | Retour              | Suivant  |  |  |  |
|                                                                                                    |        |              |                |     |             |         |                     |          |  |  |  |

| Général  | 05  | CD/DVD | Disque Dur        | CPU      | Mémoire         | Réseau   | Confirmation |   |
|----------|-----|--------|-------------------|----------|-----------------|----------|--------------|---|
| Paramèt  | res |        |                   |          |                 |          |              |   |
| Key 🔺    |     | ١      | /alue             |          |                 |          |              |   |
| cores    |     | :      | 1                 |          |                 |          |              |   |
| ide2     |     | i      | so:iso/debian-8.2 | .0-amd64 | H-CD-1.iso,medi | ia=cdrom |              |   |
| memory   |     |        | 512               |          |                 |          |              |   |
| name     |     | [      | D8HIRBEC          |          |                 |          |              |   |
| net0     |     |        | virtio,bridge=vmb | r0       |                 |          |              |   |
| nodename |     | F      | ove3              |          |                 |          |              | E |
| numa     |     | (      | )                 |          |                 |          |              |   |
| ostype   |     | 1      | 26                |          |                 |          |              |   |
| sockets  |     | :      | 1                 |          |                 |          |              |   |
| virtio0  |     | 5      | stock:10,format=  | qcow2    |                 |          |              |   |
| vmid     |     |        | 211               |          |                 |          |              | - |

# Sauvegarde, migration et réplication de machines virtuelles avec Proxmox VE :

|          | Debian1LETORT | Debian2HIRBEC | @IP debian1   | @IP debian2   |
|----------|---------------|---------------|---------------|---------------|
| Groupe 6 | 106           | 116           | 192.168.1.206 | 192.168.1.216 |